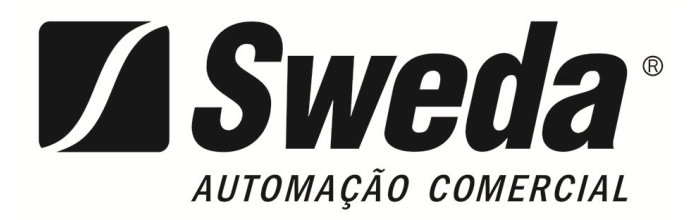

# MANUAL DO USUÁRIO

## SOLUÇÃO Mobox® TOUCH SPT-2500

SOLUÇÕES TOUCH SCREEN

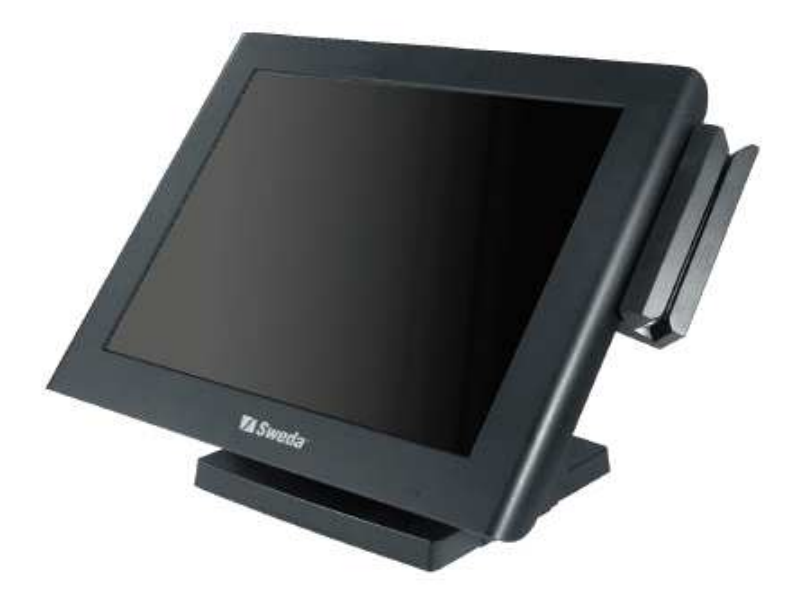

#### AVISO DE COPYRIGHT E MARCA REGISTRADA

Todas as marcas comerciais e marcas registradas mencionadas neste documento são propriedade de seus respectivos proprietários.

Este manual está protegido por direitos autorais em janeiro de 2016. Você não pode reproduzir ou transmitir de qualquer forma ou por qualquer meio, eletrônico ou mecânico, incluindo fotocópia e gravação.

#### AVISO LEGAL

Este manual do usuário destina-se a auxiliar os usuários na instalação e configuração do sistema. As informações contidas neste documento estão sujeitas a alterações sem aviso prévio.

#### AVISO CERTIFICAÇÃO CE

Este é um produto de classe A. Em um ambiente doméstico, este produto pode causar interferência de rádio, caso em que o usuário pode ser obrigado a tomar medidas adequadas.

#### AVISO DA FCC

Este equipamento foi testado e está em conformidade com os limites para um dispositivo digital de Classe A, de acordo com a parte 15 das Regras da FCC. Esses limites são projetados para fornecer proteção razoável contra interferência prejudicial quando o equipamento é operado em um ambiente comercial. Este equipamento gera, usa e pode irradiar energia de radiofreqüência e, se não for instalado e usado de acordo com o manual de instruções, pode causar interferência prejudicial prejudicial prejudicial às comunicações de rádio. A operação deste equipamento em uma área residencial é susceptível de causar interferência prejudicial, caso em que o usuário será obrigado a corrigir a interferência por conta própria.

Você é advertido de que qualquer mudança ou modificação no equipamento que não seja aprovada expressamente pela parte responsável pela conformidade pode anular sua autoridade para operar esse equipamento.

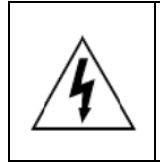

**CUIDADO:** Pode ocorrer perigo de explosão quando a bateria é trocada incorretamente. Substitua a bateria apenas pelo mesmo tipo ou equivalente recomendado pelo fabricante. Descarte as baterias usadas de acordo com as instruções do fabricante.

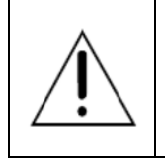

**AVISO:** Algumas partes internas do sistema podem ter tensão elétrica alta. Recomendamos que apenas engenheiros qualificados possam abrir e desmontar o sistema. Por favor, opere o LCD e Touchscreen com cuidado extra como eles podem ser quebrados facilmente.

### Conteúdo

| 1 | INTROD  | UÇÃO                                                | 1-2  |
|---|---------|-----------------------------------------------------|------|
|   | 1.1 Sol | pre este manual                                     | 1-3  |
|   | 1.2 Dia | grama da Solução Mobox® Touch SPT2500               | 1-4  |
|   | 1.2.1   | Painel PC                                           | 1-4  |
|   | 1.2.2   | Base                                                | 1-5  |
|   | 1.3 Esp | pecificação do Produto                              | 1-6  |
|   | 1.4 Pre | ecauções de Segurança                               | 1-9  |
| 2 | CONFIG  | URAÇÃO DO SISTEMA                                   | 2-1  |
|   | 2.1 Dia | grama das portas I/O externas & Pinagens            | 2-2  |
|   | 2.2 Fur | nção das chaves e portas I/O                        | 2-3  |
|   | 2.2.1   | Botão de ligar                                      | 2-3  |
|   | 2.2.2   | Portas Seriais (COM)                                | 2-3  |
|   | 2.2.3   | Porta de rede (LAN)                                 | 2-4  |
|   | 2.2.4   | Porta da Gaveta                                     | 2-4  |
|   | 2.2.5   | Porta de alimentação, 2º Display                    | 2-5  |
|   | 2.3 Loc | calização dos Jumpers e Componentes                 | 2-6  |
|   | 2.4 Tab | pela rápida de referenca dos Jumpers & Conectores . | 2-7  |
|   | 2.5 Coi | nfigurando os Jumpers                               | 2-8  |
|   | 2.6 Aju | stando os jumpers na Placa Mãe                      | 2-10 |
|   | 2.6.1   | Seleção de COM e voltagem da porta de gaveta        | 2-10 |
|   | 2.6.2   | Seleção de controle de Gaveta                       | 2-11 |
|   | 2.6.3   | Seleção da Resolução do Monitor                     | 2-13 |
|   | 2.6.4   | Seleção do sinal da interface Touch Screem          | 2-14 |

|   | 2.6.5     | Se   | eleção de limpeza de dados da CMOS                   | 2-15       |
|---|-----------|------|------------------------------------------------------|------------|
|   | 2.7 Jun   | npei | do display VFD                                       | 2-16       |
|   | 2.7.1     | Ajı  | uste de Jumper da placa MB-4103 & LD720 do d<br>2-16 | isplay VFD |
|   | 2.7.1     | 1.1  | Seleção da chave liga/desliga                        | 2-16       |
| 3 | SETUP D   | DA E | 8IOS                                                 | 3-1        |
|   | 3.1 Intro | odu  | ção                                                  | 1          |
|   | 3.2 Ace   | essa | ndo o Utility Setup                                  | 2          |
|   | 3.3 Tela  | a Pr | incipal                                              | 4          |
|   | 3.4 Ava   | ança |                                                      | 5          |
|   | 3.4.1     | Ajı  | ustes ACPI                                           | 6          |
|   | 3.4.2     | Сс   | onfiguração do Super IO F81866                       | 7          |
|   | 3.4.2     | 2.1  | Configuração da Porta Serial 1                       | 8          |
|   | 3.4.2     | 2.2  | Configuração da Porta Serial 2                       | 9          |
|   | 3.4.2     | 2.3  | Configuração da Porta Serial 3                       |            |
|   | 3.4.2     | 2.4  | Configuração da Porta Serial 4 (opcional)            | 11         |
|   | 3.4.2     | 2.5  | Configuração da Porta Paralela                       |            |
|   | 3.4.3     | Мо   | onitoramento do Hardware                             | 13         |
|   | 3.4.4     | W    | atchdog F81866                                       | 14         |
|   | 3.4.5     | Сс   | onfiguração da CPU                                   | 15         |
|   | 3.4.6     | Сс   | onfiguração da IDE                                   | 17         |
|   | 3.4.7     | Se   | leção de SO                                          |            |
|   | 3.4.8     | Сс   | onfiguração da CSM                                   |            |
|   | 3.4.9     | Сс   | onfiguração da USB                                   |            |
|   | 3.5 Chi   | pse  | t                                                    | 24         |
|   | 3.5.1     | No   | orth Bridge                                          |            |
|   | 3.5.1     | 1.1  | Controle do LCD                                      |            |
|   | 3.5.2     | Sc   | outh Bridge                                          | 27         |

| 3.6 | Securança     | 28 |
|-----|---------------|----|
| 3.7 | Boot          | 29 |
| 3.8 | Salvar & Sair | 30 |

### Lista das Figuras

| Figure 2-1. Placa Mãe                                      | 2-7 |
|------------------------------------------------------------|-----|
| Figura 3-1. Diagrama da Interface de Firmware extendida    | 1   |
| Figura 3-2. Tela de POST com logo AMI                      | 2   |
| Figura 3-3. Tela do Menu de Inicialização do Setup da BIOS | 3   |
| Figura 3-4. Menu Principal da BIOS                         | 4   |
| Figura 3-5. Menu Avançado da BIOS                          | 5   |
| Figura 3-6. Tela de ajuste de ACPI                         | 6   |
| Figura 3-7. Tela de Configuração do Super IO F81866 Screen | 7   |
| Figura 3-8. Tela da configuração da porta serial 1         | 8   |
| Figura 3-9. Tela da configuração da porta serial 2         | 9   |
| Figura 3-10. Tela da configuração da porta serial 3        | 10  |
| Figura 3-11. Tela da configuração da porta serial 4        | 11  |
| Figura 3-12. Tela de configuração da porta paralela        | 12  |
| Figura 3-13. Tela de monitoramento do hardware             | 13  |
| Figura 3-14. Tela de Watchdog F81866                       | 14  |
| Figura 3-15. Tela de configuração da CPU                   | 15  |
| Figura 3-16. Tela de informação do soquete 0 CPU           | 16  |
| Figura 3-17. Tela de configuração IDE                      | 17  |
| Figura 3-18. Tela de seleção de SO                         | 19  |
| Figura 3-19. Tela de configuração CSM                      | 20  |
| Figura 3-20. Tela de configuração de vídeo                 | 22  |
| Figura 3-21. Tela do mmenu do Chipset                      | 24  |
| Figura 3-22. Tela de menu do North Bridge                  | 25  |

| Figura 3-23. Tela controle LCD         | 26 |
|----------------------------------------|----|
| Figura 3-24. Tela do South Bridge      | 27 |
| Figura 3-25. Tela de menu de segurança | 28 |
| Figura 3-26. Tela do menu de Boot      | 29 |
| Figura 3-27. Tela de Salvar & Sair     | 30 |

# **INTRODUÇÃO**

Este capítulo fornece as informações para o SPT2500. Ele também descreve as especificações do sistema.

#### Os tópicos a seguir estão incluídos:

- Sobre este manual
- Diagrama do Sistema POS
- Especificações do Sistema
- Precauções de segurança

#### 1.1 Sobre este manual

Obrigado por ter adquirido a Solução Mobox® Touch SPT2500. O SPT2500 é um equipamento projetado para ter o mais alto desempenho no seguimento de automação comercail. A Solução Mobox® Touch SPT2500 fornece velocidade de processamento mais rápida, maior capacidade de expansão e pode lidar com mais tarefas do que antes. Este manual foi projetado para ajudá-lo a instalar e configurar todo o sistema. Ele contém quatro capítulos e dois apêndices. Os usuários podem configurar o sistema de acordo com suas próprias necessidades.

#### Capítulo 1 Introdução

Este capítulo apresenta-lhe o fundo deste manual. Também inclui ilustrações e especificações para todo o sistema. A seção final deste capítulo indica alguns lembretes de segurança sobre como cuidar do seu sistema.

#### Capítulo 2 Configuração do Sistema

Este capítulo descreve a localização da placa-mãe, impressora, VFD, componentes MSR e sua função. Você aprenderá como configurar os jumpers e configurar o sistema para atender às suas próprias necessidades.

#### Capítulo 3 Software

Este capítulo contém informações detalhadas sobre as instalações do driver do Intel® Utility, VG, LAN, Som, Touch Screen, dispositivos periféricos incorporados, configuração e atualização do BIOS, temporizador Watchdog e mapa de recursos.

#### Capítulo 4 Diagrama do Sistema

Este capítulo mostra os diagramas explodidos e os números de peça dos componentes da Solução Mobox® Touch SPT2500

#### 1.2 Diagrama da Solução Mobox® Touch SPT2500

(Unidades de medida em milímetro)

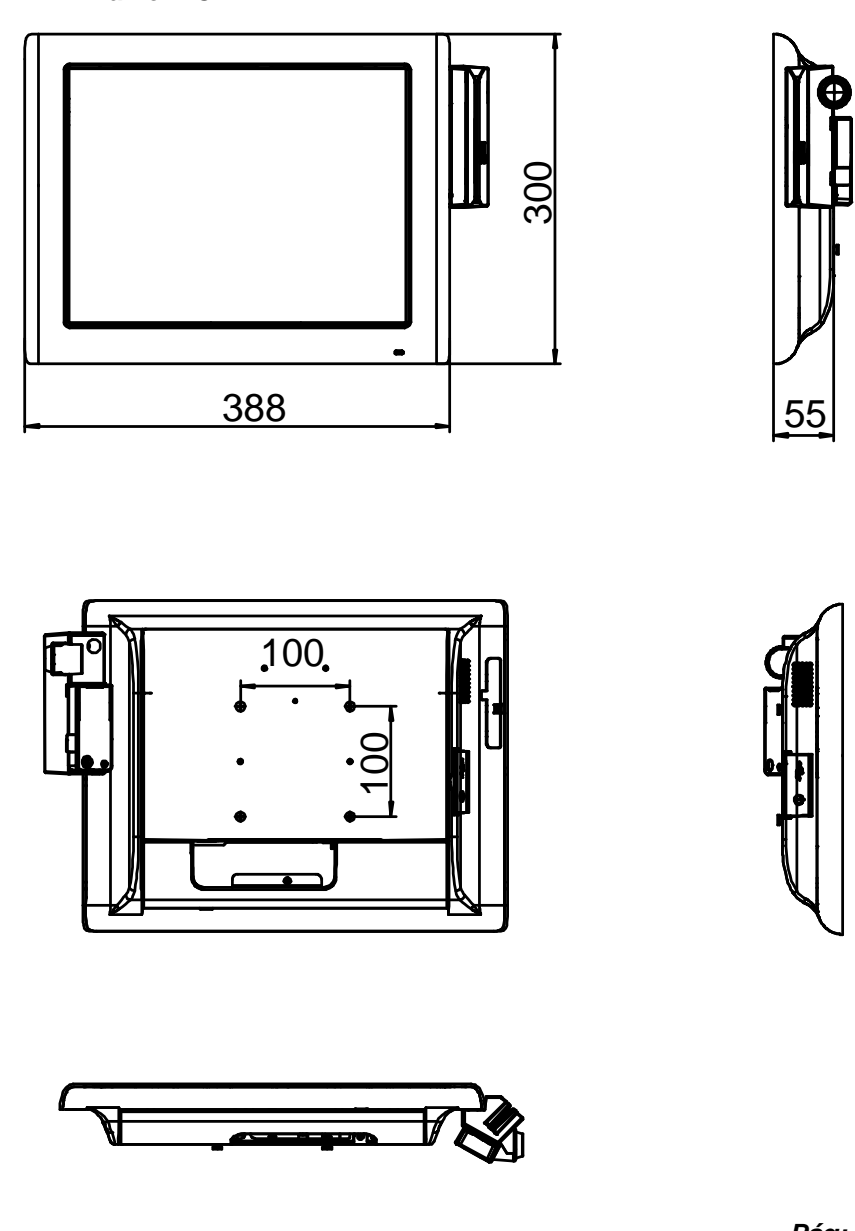

#### 1.2.1 Painel PC

Pág: 1-4

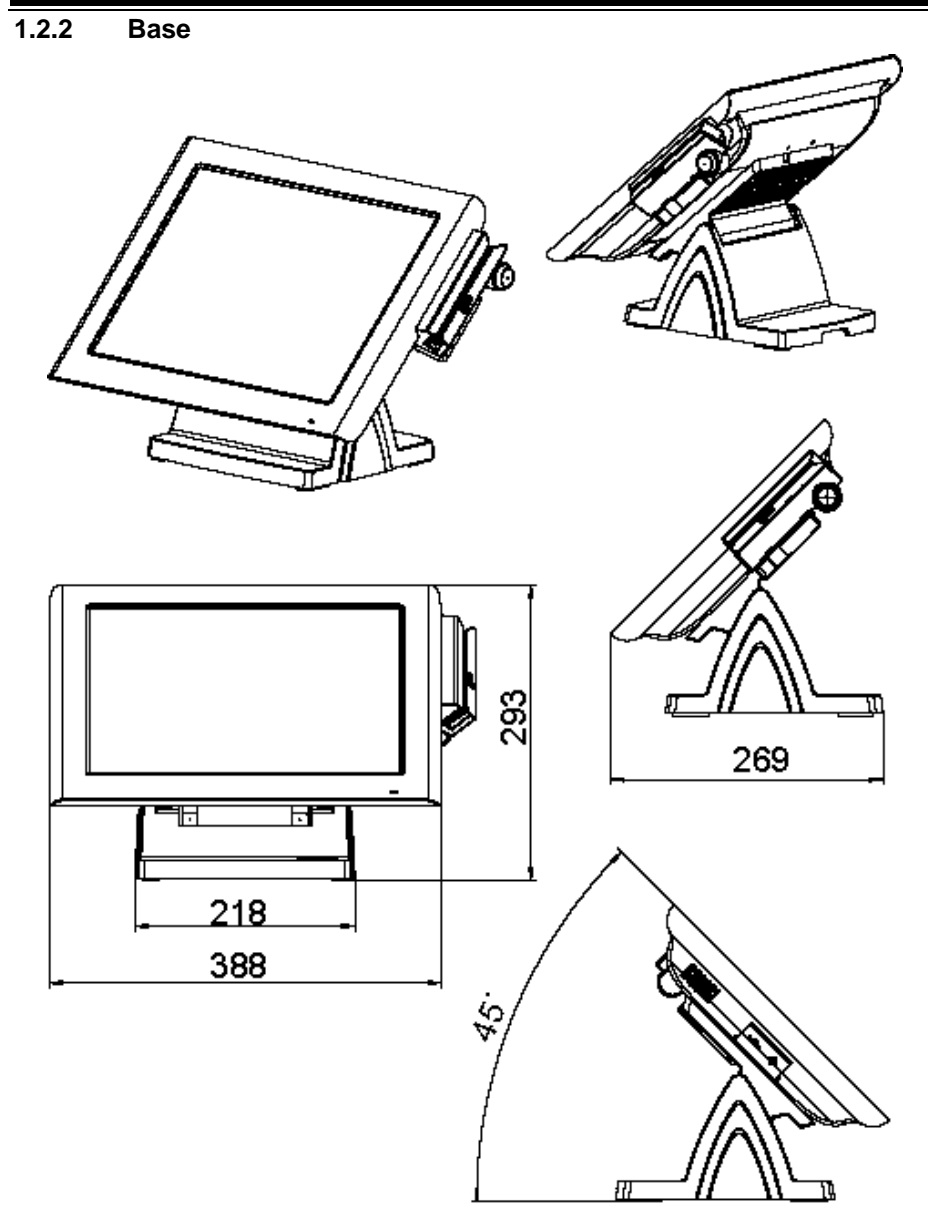

#### 1.3 Especificação do Produto

#### Sistema

| CPU                  | Intel <sup>®</sup> Celeron <sup>®</sup> J1900 Quad-Core 2.0GHz |
|----------------------|----------------------------------------------------------------|
| Memoria              | 1 x DDR3L SO-DIMM 204-pin socket, up to 8GB                    |
| SO                   | Windows 7, 8.1, 10 (32 e 64 bits)                              |
| LAN                  | 1 x Giga LAN                                                   |
| VGA                  | 1 x DB-15                                                      |
| Audio                | Alto-falantes de 2W                                            |
| BIOS                 | AMI SPI BIOS, 8 Mbits com VGA BIOS                             |
| Precisão de RTC      | $3 \text{ dias} \pm 3 \text{ segundos}$                        |
| Peso                 | Com fonte de alimentação aprox. 6 kg                           |
| Dimensão (L x A x C) | 388mm x 223mm x 234mm                                          |

| Consumo (AC): Fonte de Alimentação: 60-90 Watt                          |           |                         |                              |                              |  |
|-------------------------------------------------------------------------|-----------|-------------------------|------------------------------|------------------------------|--|
| Status do<br>Sistema         OFF         ON Inativo         Em operação |           | eração                  |                              |                              |  |
| Teste de<br>Burn-in<br>carregando<br>Configt/CPU/H<br>DD/Memoria        | Shut down | Standby                 | 10                           | 0%                           |  |
| USB                                                                     |           | 5V x 4 porta c/loopback |                              |                              |  |
| СОМ                                                                     | -         | -                       | 5V x 2 porta<br>5V x 1 porta | a c/loopback<br>a c/loopback |  |
| Consumo de<br>energia                                                   | AC 1.3W   | AC 20.4W                | AC 58W                       | AC 88W                       |  |

#### Certificados: CE, CE-LVD, FCC

| Тіро          | Standard         | Descrição                           |
|---------------|------------------|-------------------------------------|
| EMI           | EN 55022 Class A | -                                   |
| EMS           | EN 55024         | -                                   |
| IEC 61000-4-2 | ESD              | 8kV descarga de ar                  |
|               |                  | 4kV descarga em contato             |
| IEC 61000-4-3 | RS               | 80~1000MHz, 3V/m, 80% AM(1kHz)      |
| IEC 61000-4-4 | EFT              | AC conector de alimentação: 1kV     |
|               |                  | • DC conector de alimentação: 0.5kV |
|               |                  | Sinal da Porta & Porta de           |

#### Capítulo 1 Introdução

|                |               | Telecomunicação: 0.5kV                              |
|----------------|---------------|-----------------------------------------------------|
| IEC 61000-4-5  | Surge         | <ul> <li>AC porta de alomentação:</li> </ul>        |
|                |               | Fase a Fase: 1kV                                    |
|                |               | Fase p/Terra(GND): 2kV                              |
|                |               | <ul> <li>DC porta de alimentação:</li> </ul>        |
|                |               | Fase p/Terra(GND): 0.5kV                            |
|                |               | • Sinal e Porta de Telecomunicação:                 |
|                |               | Fase p/Terra: 1kV                                   |
| IEC 61000-4-6  | CS            | 0.15~80MHz, 3Vrms, 80% AM, 1kHz                     |
| IEC 61000-4-8  | PFMF          | 50Hz, 1A/m                                          |
| IEC 61000-4-11 | Voltagem Dips | <ul> <li>&gt;95% redução p/ 0.5 períodos</li> </ul> |
|                |               | <ul> <li>30% redução p/ 25 períodos</li> </ul>      |
|                | Voltagem de   | > 95% redução p/250 períodos                        |
|                | Interrupção   | *                                                   |

#### Display

| 15" TFT XGA LCD | Max. Resolução: 1024 x 768                     |
|-----------------|------------------------------------------------|
|                 | Sinal de Interface: TTL (24-bit)               |
| Touchscreen     |                                                |
|                 | 15" tela tipo true flat                        |
|                 | Tipo Resistivo                                 |
|                 | •                                              |
| Brilho          |                                                |
|                 | Resistiva: <u>Minimo</u> 160 cd/m <sup>2</sup> |

#### Meio Ambiente

| Temperatura | <ul> <li>Em Operação: 0°C ~35°C (32°F ~ 95°F)</li> <li>Armazenado: -5°C ~60°C (-27°F ~ 140°F)</li> </ul> |
|-------------|----------------------------------------------------------------------------------------------------|
| Humidade    | 20%~90%                                                                                                  |

#### Acessórios Opcionais

| MSR             | ISO I ,II, III; JIS I,II e suporta informação do leitor chave                                                                                                    |
|-----------------|----------------------------------------------------------------------------------------------------|
| Segundo Display | <ul> <li>8" LCD (Resolução: 800 x 600)</li> <li>10.4" LCD (Resolução: 1024 x 768 ou 800 x 600)</li> </ul>                                                                                                    |
| Display Cliente | <ul> <li>Interface: RS-232C Baud Rate: 9600/19200 bps</li> <li>Disposição: 20 colunas e 2 linhas, cada coluna possui 5 x 7 dots</li> </ul>                                                                                                    |
|                 |                                                                                                    |
|                 |                                                                                                    |
|                 | <ul> <li>Código Standard<br/>CP-437, Katakana, CP-737, CP-850, CP-852,<br/>CP-857, CP-860, CP-862, CP-863, CP-865, CP-866,<br/>CP-1250, CP-1251, CP-1252, CP-1253, CP-1254,<br/>CP-1255, CP-1257</li> <li>Caracteres Internacionais<br/>USA, FRANCE, GERMANY, UK, DENMARK I,<br/>SWDEN, ITALY, SPAIN I, JAPAN, NORWAY,<br/>DENMARK II, SPAIN II, LATIN, KOREA,<br/>RUSSIA, SLAVONIC</li> </ul> |

#### 1.4 Precauções de Segurança

Antes de usar este sistema, leia atentamente as seguintes informações para proteger seu sistema de danos e prolongar o ciclo de vida do sistema.

- 1. Verifique a Voltagem da Rede Elétrica
  - A tensão de funcionamento para a fonte de alimentação deve estar dentro do intervalo de 100V a 240V AC; Caso contrário, o sistema pode ser danificado.
- 2. Condições Ambientais
  - Coloque o seu equipamento em uma superfície firme e nivelado. Certifique que tenha bastante espaço em torno do equipamento para um fácil acesso.
  - Evite de instalar seu eqquipamento em um ambiente extremamente quente ou em lugares frios.
  - Evite insidencia de luz solar direta por um longo periodo de tempo (por exemplo, dentro de um carro fechado em dia de verão. Também evite instalar próximo a qualquer dispositivo de calor). Ou não use o equipamento quando for deixado do lado de fora de um estabelecimento em dias frios de inverno.
  - Tenha em mente de que o ambiente de operação está entre 0°C e 35°C (32°F and 95°F).
  - Evite movimentar o equipamento de um lugar quente para um lugar frio e vice versa, porque pode ocorrer condensação dentro do equipamento.
  - Proteja seu equipamento de vibrações fortes no qual pode causar falhas do disco rígido.
  - Não instale o equipamento tão peto de dispositivos ativos de radiofrequencia. Atividade de equipamentos de radio frequencia podem causar interferencia de sinais.
  - Sempre sair do sistema antes de desligar o equipamento.
- 3. Manipulação
  - Evite deixar objetos pesados em cima do eqquipamento.
  - Não movimente o equipamento de cabeça para baixo. Isso pode causar mal funcionamento do disco rígido.
  - Não deixe cair nenhum objeto dentro do equipamento.
  - Se água ou outro liquid atingir o equipamento, desligue o cabo de alimentação elétrica imediatamente.

- 4. Bons Cuidados
  - Quando a parte externa do gabinete estiver com manchas, remova usando agente neutro de limpesa com um pano seco.
  - Nunca use agebtes fortes de limpesa tais como benzina e tinner para limpar a superfície do gabinete.
  - Se manchas pesadas estiverem presents, umedecer um pano com agente diluente neutron ou alcool e então limpe com um pano sec.
  - Se a poeira acumular na superfície do gabinete, remova-a urilizando um aspiraador de pós espefífico para computadores.

# **2** CONFIGURAÇÃO DO SISTEMA

Este capítulo contém informações de ajuda que descreve os a configuração dos jumpers e conectores, localização dos components e pinagens.

Os seguintes tópicos são incluídos:

- Diagrama das portas externas de I/O
- Localização dos componentes da placa mãe
- Como configurar os jumpers
- Configuração dos conectores e jumpres da placa mãe
- Configuração dos conectores e jumpers da placa VFD

#### 2.1 Diagrama das portas I/O externas & Pinagens

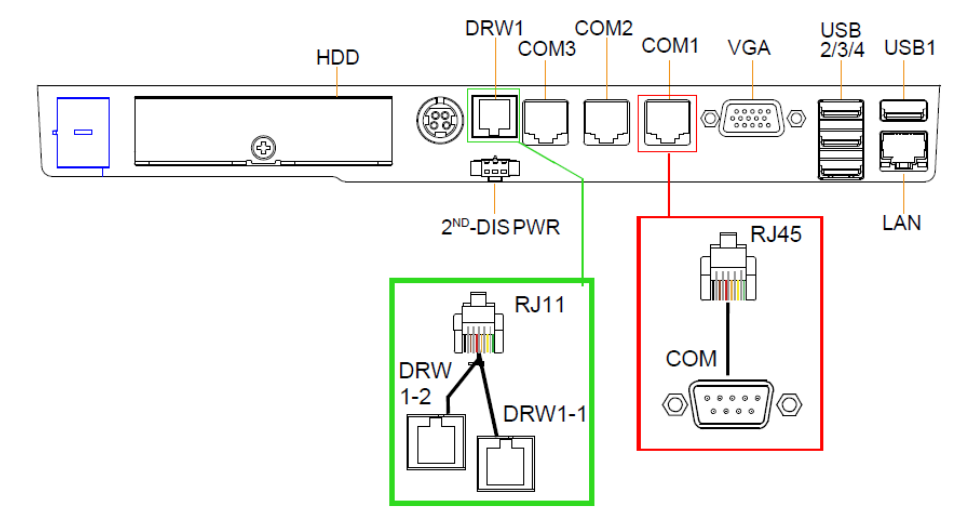

#### Portas I/O traseiras

#### I/O lateral

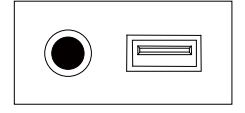

Liga / USB5 Desliga

#### 2.2 Função das chaves e portas I/O

#### 2.2.1 Botão de ligar

Para ligar o equipamento, pressione brevemente o botão de ligar na lateral do equipamento.

#### 2.2.2 Portas Seriais (COM)

COM1, COM2, COM3: Portas COM (I/O traseira)

| PIN | FUNÇÕES  | PIN | FUNÇÕES                                               |
|-----|----------|-----|-------------------------------------------------------|
| 1   | DCD1/2/3 | 6   | DSR1/2/3                                              |
| 2   | RXD1/2/3 | 7   | RTS1/2/3                                              |
| 3   | TXD1/2/3 | 8   | CTS1/2/3                                              |
| 4   | DTR1/2/3 | 9   | RI/+5V/+12V<br>selecionáveis<br>(corrente máx:<br>1A) |
| 5   | GND      | -   | -                                                     |

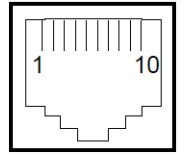

COM1/ COM2/ COM3/

Note: COM3 & COM3-1 não funcionará qdo os jumpers JP20, JP21, JP22 forem configurados como 2-3.

#### Porta USB

**USB1, USB2, USB3, USB4, USB5:** USB Tipo porta A Com corrente maxima de 0,5A

- USB1-4: I/O Traseira
- USB5: I/O Lateral

Nota: A porta USB1 é provida com alimentação Standby de 5V. As outras portas USB não possuem alimentação Standby.

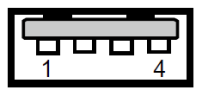

|    | USB1/ |
|----|-------|
|    | USB2/ |
| Ι. | USB3/ |
|    | USB4/ |
|    | USB5  |

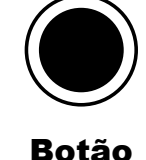

de

ligar

#### 2.2.3 Porta de rede (LAN)

LAN: Porta LAN RJ-45 (I/O traseira)

| PIN | FUNÇÕES | PIN | FUNÇÕES |
|-----|---------|-----|---------|
| 1   | MDIP0   | 5   | MDIP2   |
| 2   | MDIN0   | 6   | MDIN2   |
| 3   | MDIP1   | 7   | MDIP3   |
| 4   | MDIN1   | 8   | MDIN3   |

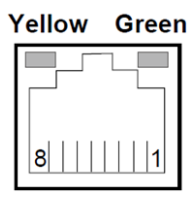

LAN

#### Status do LED da LAN

Existem dois indicadores de LED da LAN no painel traseiro do equipamento. Pelo status do LED, voce pode saber o status da conexão da Ethernet.

| Versão | RB |
|--------|----|
|--------|----|

| Indicador<br>do LED<br>da LAN | Cor     | Status | Descrição                        |
|-------------------------------|---------|--------|----------------------------------|
| Left Side<br>LED              | Laranja | Piscar | Conexão Giga LAN está ativa      |
|                               | Verde   | Piscar | Conexão 10/100 de LAN está ativa |
| Right Side<br>LED             | Verde   | On     | Switch/hub de LAN<br>conectado   |

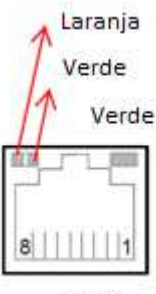

#### LAN

#### 2.2.4 Porta da Gaveta

DRW1 é configurada como default. Se voce necessitar da segunda porta, use o método abaixo:

| PIN | FUNÇÃO       | PIN | FUNÇÃO                      |
|-----|--------------|-----|-----------------------------|
| 1   | DRW2 Sensor  | 4   | 12V/24V (Max. corrente: 1A) |
| 2   | GPIO1 / DRW1 | 5   | GPIO2 / DRW2                |
| 3   | Draw1 Sensor | 6   | GND                         |

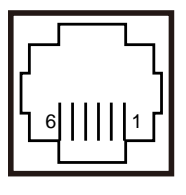

#### 2.2.5 Porta de alimentação, 2º Display

**2nd DIS PWR:** fonte de alimentação DC12V para o 2º display.

| PIN | FUNÇÃO | PIN | FUNÇÃO |
|-----|--------|-----|--------|
| 1   | VCC12  | 3   | VCC12  |
| 2   | GND    | -   | -      |

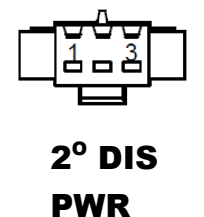

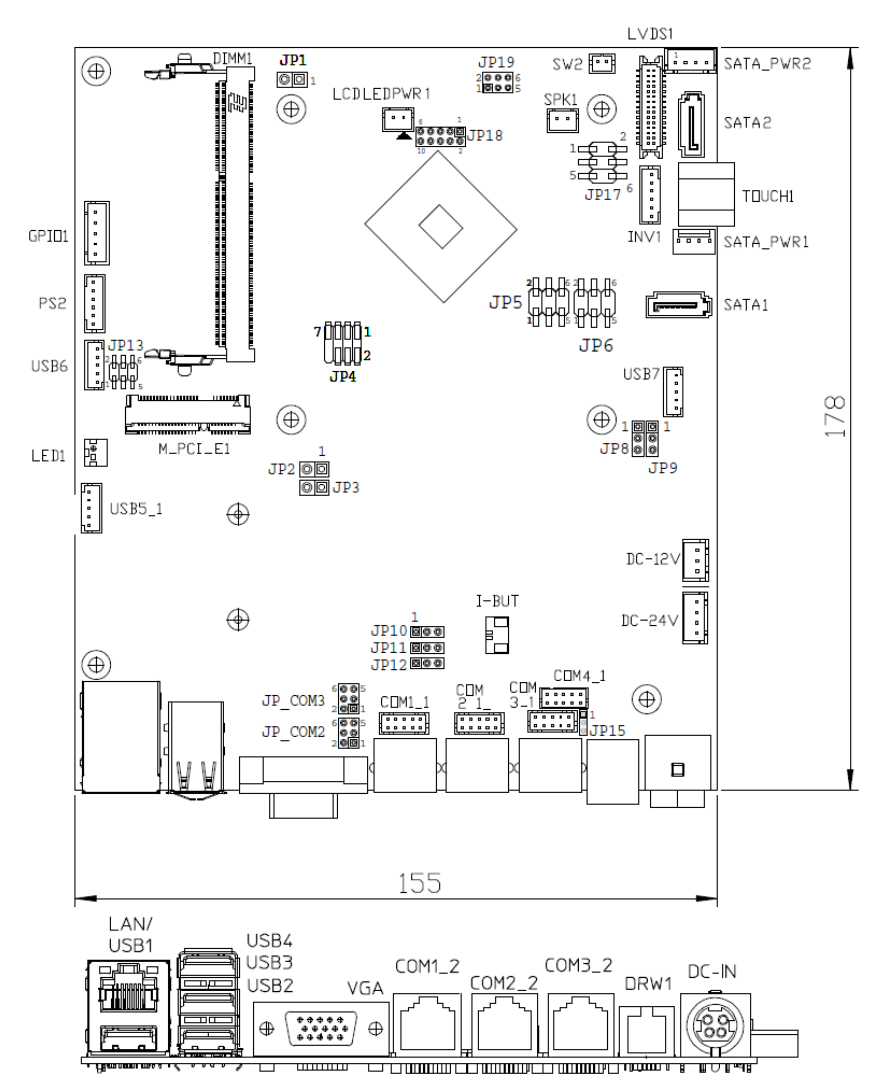

#### 2.3 Localização dos Jumpers e Componentes

Figure 2-1. Placa Mãe

| Â | <b>AVISO:</b> Desligue sempre o cabo de alimentação quando for trabalhar com os conectores e jumpers na placa principal. Certifique-se de que tanto o sistema quanto os dispositivos externos estão DESLIGADOS, pois uma súbita onda de energia pode danificar os componentes sensíveis. Verifique se o equipamento está adequadamente aterrado. |
|---|----------------------------------------------------------------------------------------------------|
| Ŕ | <b>CUIDADO:</b> Observe as precauções ao manusear os componentes sensíveis à eletrostática. Certifique-se de aterrar-se para evitar a carga estática durante a configuração dos conectores e jumpers. Use uma pulseira de aterramento e coloque todos os componentes eletrônicos em qualquer dispositivo estático blindado.                      |

#### 2.4 Tabela rápida de referenca dos Jumpers & Conectores

| Jumper / Conector                        | Nome                                 |  |
|------------------------------------------|--------------------------------------|--|
| COM, Gaveta, seleção de voltage da       | COM2, COM3, JP_COM2, JP_COM3         |  |
| porta                                    | COM1, COM4, DRW1                     |  |
| Conector COM                             | COM1-1, COM2-1, COM3-1, COM4-1       |  |
| Seleção de controle da gaveta            | JP15, DRW1 (DRW1-1, DRW1-2),<br>DRW2 |  |
| Conetor USB                              | USB5_1, USB6, USB7                   |  |
| Conector LED                             | LED1                                 |  |
| Conector do auto falante                 | SPK1                                 |  |
| Conector da fonte                        | DC12V, DC24V                         |  |
| Conector Inversor                        | INV1                                 |  |
| Conector painel Touch                    | TOUCH1                               |  |
| Conector Reserva                         | SPK2, GPIO1                          |  |
| Seleção da resolução do painel           | JP5, JP6, JP13                       |  |
| MSR / Conector do Card Reader            | PS/2_1                               |  |
| Conector LVDS                            | LVDS1                                |  |
| Seleção de interface do sinal do painell | JP8, JP9                             |  |
| Touch                                    |                                      |  |
| Conector de alimentação do SATA &        | SATA1, SATA2, SATA_PWR1,             |  |
| SATA                                     | SATA_PWR2                            |  |

| Seleção de dados de limpesa de CMOS | JP3   |
|-------------------------------------|-------|
| Conector Mini-PCIe / mSATA          | SLOT1 |

#### 2.5 Configurando os Jumpers

Você pode configurar sua placa mãe ajustando os jumpers. Um jumper consiste em dois ou três pinos de metal com uma base de plástico montada na placa mãe. Usando uma pequena "tampa" de plástico, também conhecida como a tampa de jumper (com um contato de metal dentro), você é capaz de conectar os pinos. Assim você pode configurar suas configurações de hardware por "abertura" ou "fechamento" dos jumpers.

Jumpers podem ser combinados em conjuntos que são chamados de blocos jumper. Quando os jumpers estão todos no bloco, você tem que colocá-los juntos para ajustar a configuração de hardware. A figura abaixo mostra como pode ser ajustado.

#### Jumpers & Capas

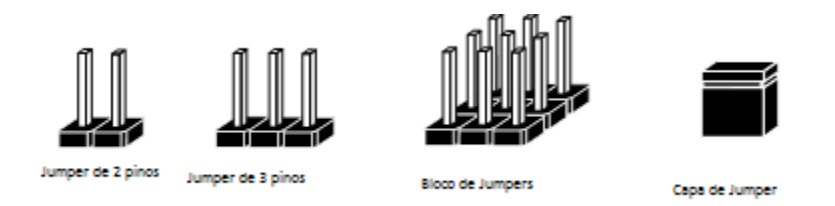

Se um jumper tiver três pinos, por exemplo, rotulados como 1, 2 e 3. Você pode conectar os pinos 1 com 2 para criar uma configuração. Você também pode selecionar para conectar os pinos 2 e 3 para criar outra configuração. O formato da imagem do jumper será ilustrado ao longo deste manual. A figura abaixo mostra diferentes tipos de jumpers e configurações de jumper.

#### Diagrama de Jumpers

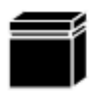

Formato da capa do Jump

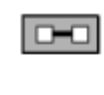

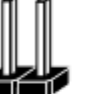

Formato do Jump de 2 pinos

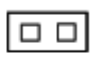

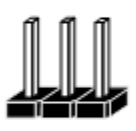

Formato de jump de 3 pinos

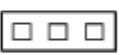

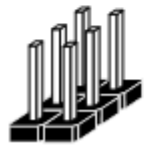

Formato de um bloco de jumpers

#### Configuração do Jump

![](_page_24_Picture_15.jpeg)

Jump de 2 pinos fechado (habilitado)

![](_page_24_Picture_17.jpeg)

![](_page_24_Picture_18.jpeg)

Jump de 3 pinos com os pino 2 e 3 fechados (Habilitados)

![](_page_24_Picture_20.jpeg)

![](_page_24_Picture_21.jpeg)

Bloco de jump com os pinos 1 e 2 fechados (habilitados)

![](_page_24_Picture_23.jpeg)

#### 2.6 Ajustando os jumpers na Placa Mãe

#### 2.6.1 Seleção de COM e voltagem da porta de gaveta

**COM2 / COM3:** A voltagem para ambas as portas COM2 & COM3 podem ser ajustadas configurando os jumpers na placa.

| SELEÇÃO                | AJUSTE DO<br>JUMPER | ILUSTRAÇÃO                         |                              |
|------------------------|---------------------|------------------------------------|------------------------------|
| <b>RI</b><br>(Default) | 1-2                 | 2 0 0 6<br>1 0 5<br><b>JP_COM2</b> | 2<br>1<br>JP_COM3            |
| +12V                   | 3-4                 | 2 6<br>1 5<br>JP_COM2              | 2 6<br>1 5<br><b>JP_COM3</b> |
| +5V                    | 5-6                 | 2 6<br>1 5<br><b>JP_COM2</b>       | 2 6<br>1 5<br>JP_COM3        |

#### JP\_COM2, JP\_COM3:

#### COM1 / COM4 /DRW1

A voltagem das portas externas "COM1 & COM4 & GAVETA" podem ser ajustadas via BIOS de acordo com sua conveniência.

| Advanced                                  |                                         |                              |
|-------------------------------------------|-----------------------------------------|------------------------------|
| COM1 select<br>COM4 select<br>Cash drawer | [5V]<br>[Disabled]<br>[Cash drawer 12V] | COM4 select RI<br>12V and 5V |
| Advanced                                  |                                         |                              |
| navancea                                  |                                         |                              |

#### 2.6.2 Seleção de controle de Gaveta

#### JP15

| SELEÇÃO            | AJUSTE DO JUMPER | ILUSTRAÇÃO           |
|--------------------|------------------|----------------------|
| DRW1-1 &<br>DRW1-2 | 1-2              | 1<br>JP15            |
| DRW1 only          | 2-3              | 1 <b>DDD</b><br>JP15 |

| SIO Address   |                    |
|---------------|--------------------|
| Cash drawer 1 | LDN 06, 0x91 bit 2 |
| Cash drawer 2 | LDN 06, 0x91 bit 3 |

#### Configuração da Gaveta

O endereço da porta de E/S da gaveta de dinheiro é 2E (hex) e 2F (hex). 2E (hex) é a porta de endereço. 2F (hex) é a porta de dados. O usuário deve primeiro atribuir o endereço do registrador, escrevendo o valor do endereço na porta de endereço 2E (hex) e, em seguida, gravar/ler dados de/para do registro atribuído através da porta de dados 2F (hex).

#### Sequencia de Configuraçao

Para programar registos de configuração F81866, deve seguir-se a seguinte sequência de configuração:

- (1) Entre no modo de função estendida
- (2) Configurar os registos de configuração
- (3) Sair do modo de função estendida

#### (1) Entre no modo de função estendida

Para colocar o chip no Modo de Função Extendida, **duas gravações sucessivas de 0x87** devem ser aplicadas aos Registros de Ativação de Funções Especiais (EFERs, ou seja, 2Eh ou 4Eh).

#### (2) Configure o registro de configuração

O chip seleciona o Dispositivo Lógico e ativa os Dispositivos Lógicos desejados através do EFIR (Extended Function Index Register) e do Registro de Dados de Função Ampliada (EFDR). O EFIR está localizado no mesmo endereço que o EFER e o EFDR está localizado no endereço (EFIR + 1). Primeiro, escreva o Número do Dispositivo Lógico (isto é, 0x06) para o EFIR e,

em seguida, escreva o número do Dispositivo Lógico desejado para o EFDR. Se acessar os registros de controle de Chip (Global), este passo não é necessário. Em segundo lugar, escreva o endereço do registro de configuração desejado dentro do Dispositivo Lógico para o EFIR e então escreva (ou leia) o registro de configuração desejado através do EFDR.

#### (3) Saindo do modo de função extendida

Para sair do modo de função estendida, é necessário escrever 0xAA no EFER. Uma vez que o chip sai do modo de função estendida, está no modo de funcionamento normal e está pronto para entrar no modo de configuração.

#### Código exemplo para abrir gaveta 1

;------ Enter no modo de funçao extendida -----mov dx. 2eh mov al. 87h out dx. al out dx. al ;----- Selecione Logical Device 6 da Gaveta ----mov al, 07h out dx, al inc dx mov al. 06h out dx. al dec dx ;----- Abra a gaveta 1 ----mov al, 91h out dx. al inc dx mov al. 04h out dx, al ;----- Sair do modo de função extendida ----dec dx mov al. 0aah out dx. al

#### 2.6.3 Seleção da Resolução do Monitor

| SELEÇÃO                                             | AJUSTE DOS<br>JUMPERS          | ILUSTRAÇÃO                 | DOS JUMPERS           |
|-----------------------------------------------------|--------------------------------|----------------------------|-----------------------|
| 1024 x 768<br>(24 bit)                              | JP5: 3-5, 2-4<br>JP6: 3-5, 4-6 | 1 2<br>5 6<br><b>JP5</b>   | 1 🗆 2<br>5 🖬 6<br>JP6 |
| <b>1024 x 768</b><br>( <b>18 bit</b> )<br>(Default) | JP5: 1-3, 4-6<br>JP6:3-5, 4-6  | 1 2<br>5 0 6<br><b>JP5</b> | 1 🗆 2<br>5 🖬 6<br>JP6 |
| 800 x 600<br>(18 bit)                               | JP5: 3-5, 4-6<br>JP6: 3-5, 4-6 | 1 🗆 2<br>5 🕶 6<br>JP5      | 1 🗆 2<br>5 🖬 6<br>JP6 |

JP5, JP6: Conectores do controle de resolução

JP13: Seleção de "USB6 signal support to"

| SELEÇÃO                      | AJUSTE DOS<br>JUMPERS | ILUSTRAÇÃO DOS<br>JUMPERS   |
|------------------------------|-----------------------|-----------------------------|
| Sinal USB para<br>mini-PCIE  | 3-5, 4-6              | 1 🗆 2<br>5 <b>JP13</b>      |
| Sinal USB para<br>USB6 wafer | 1-3, 2-4              | 1 2<br>5 0 6<br><b>JP13</b> |

#### 2.6.4 Seleção do sinal da interface Touch Screem

| SELEÇÃO          | AJUSTE DE<br>JUMPERS | ILUSTRAÇAO        | DOS JUMPERS                  |
|------------------|----------------------|-------------------|------------------------------|
| Conector<br>USB7 | JP8: 1-2<br>JP9: 1-2 | 1 3<br><b>JP8</b> | 1 3<br><b></b><br><b>JP9</b> |
| Interface USB    | JP8: 2-3<br>JP9: 2-3 | 1 3<br><b>JP8</b> | 1 3<br><b>D</b><br>JP9       |

JP8, JP9: Conector de controle para o sinal da interface Touch

#### 2.6.5 Seleção de limpeza de dados da CMOS

| SELEÇÃO                    | AJUSTE DE<br>JUMPERS | ILUSTRAÇAO DOS<br>JUMPERS |
|----------------------------|----------------------|---------------------------|
| <b>Normal</b><br>(Default) | Open                 | 1<br>□ □<br>JP3           |
| Clear CMOS*                | 1-2                  | 1<br><br>JP3              |

JP3: Seleção de limpeza de dados CMOS

\* Para limpar dados CMOS, desligue primeiro o computador e defina o jumper como "Clear CMOS" como mostrado acima. Após cinco a seis segundos, ajuste o jumper de volta para "Normal" e ligue o computador.

#### 2.7 Jumper do display VFD

#### 2.7.1 Ajuste de Jumper da placa MB-4103 & LD720 do display VFD

#### 2.7.1.1 Seleção da chave liga/desliga

JP12V: Seleção da chave

| SELEÇÃO                | AJUSTE DOS JUMPERS | ILUSTRAÇÃO DOS JUMPERS |
|------------------------|--------------------|------------------------|
| OFF                    | 1-2                | □ 1<br>□ 3             |
|                        |                    | JP12V                  |
| <b>ON</b><br>(Default) | 2-3                | □ 1<br>■ 3             |
|                        |                    | JP12V                  |

# 3 SETUP DA BIOS

Este capítulo orienta os usuários como configurar as configurações básicas do sistema através dos utilitários de configuração do BIOS. As informações da configuração do sistema são salvas em RAM CMOS com bateria e NVRAM do BIOS para que as informações de configuração sejam mantidas quando o sistema estiver desligado. Os utilitários de configuração do BIOS consistem nos seguintes itens de menu:

- Menu Principal
- Menu Avançado
- Menu de Chipset
- Menu de Boot
- Menu de Segurança
- Menu de Salvar & Saída

Manual do Usuário - Solução Mobox® Touch SPT-2500

#### 3.1 Introdução

A placa principal do equipamento usa uma AMI Aptio BIOS que é armazenado na Memória Flash de Interface Periférica Serial (SPI Flash) e pode ser atualizado. O SPI Flash contém o programa de configuração do BIOS, o Auto-teste de inicialização (POST), o utilitário de configuração automática PCI, as informações de EEPROM de LAN e o suporte Plug and Play.

Aptio é o firmware do BIOS da AMI baseado nas especificações UEFI (Unified Extensible Firmware Interface) e no Framework de Inovação da Plataforma Intel para EFI. A especificação UEFI define uma interface entre um firmware do sistema operacional e da plataforma. A interface consiste em tabelas de dados que contêm informações relacionadas à plataforma, chamadas de serviço de inicialização e chamadas de serviço de tempo de execução que estão disponíveis para o sistema operacional e seu carregador. Esses elementos fornecem um ambiente padrão para inicializar um sistema operacional e executar aplicativos de pré-inicialização. O diagrama a seguir mostra a localização da Extensible Firmware Interface na pilha de software.

![](_page_34_Figure_4.jpeg)

Figura 3-1. Diagrama da Interface de Firmware extendida

A EFI BIOS fornece uma interface de usuário que permite aos usuários modificar a configuração de hardware, isto é, alterar a data e hora do sistema, ativar ou desativar um componente do sistema, decidir prioridades do dispositivo inicializável, configurar senha pessoal, etc, que é conveniente para modificações e personalização do sistema de computador e permite aos técnicos um outro método para encontrar soluções se o hardware tem algum problema.

O programa de configuração da BIOS pode ser usado para exibir e alterar as configurações da BIOS para o computador. O programa de configuração da BIOS é acessado pressionando a tecla <Del> ou <ESC> depois que o teste de memória POST começa e antes do início do sistema operacional. As configurações são mostradas abaixo.

#### 3.2 Acessando o Utility Setup

Quando o equipamento é ligado, a BIOS entra na rotina de Power-On Self Test (POST) e a seguinte mensagem irá aparecer na tela:

| American<br>Megatrends                                                                                                    |    |
|----------------------------------------------------------------------------------------------------|----|
| Version 2.16.1242. Copyright (C) 2013 American Megatrends, Inc.<br>BIOS Date: 04/03/2014 10:05:49 Ver: 62250PD2<br>Press <del> or <esc> to enter setup.</esc></del> |    |
|                                                                                                    |    |
|                                                                                                    |    |
|                                                                                                    | B2 |

Figura 3-2. Tela de POST com logo AMI

Enquanto esta mensagem estiver presente na tela, você pode pressionar a tecla <Del> (aquela que compartilha o ponto decimal na parte inferior do teclado numérico) para acessar o programa de instalação. Em um momento, o menu principal do Aptio Setup Utility aparecerá na tela:

| Aptio Setup Utility -<br>Main Advanced Chipset Security                                                 | Copyright (C) 2015 American<br>Boot Save & Exit                                         | Megatrends, Inc.                                                                                  |
|----------------------------------------------------------------------------------------------------|-----------------------------------------------------------------------------------------|---------------------------------------------------------------------------------------------------|
| BIOS Information<br>BIOS Vendor<br>Core Version<br>Compliancy<br>Project Version<br>Build Date and Time | American Megatrends<br>5.010<br>UEFI 2.4; PI 1.3<br>67220TD2 x64<br>04/13/2015 10:36:50 | Choose the system default<br>language                                                             |
| TXE Information<br>Sec RC Version<br>TXE FW Version<br>System Language                                  | 00.05.00.00<br>01.00.02.1067<br>[English]                                               |                                                                                                   |
| System Date<br>System Time<br>Access Level                                                              | [Sat 04/11/2015]<br>[23:36:12]<br>Administrator                                         | <pre>##: Select Screen f1: Select Item Enter: Select +/-: Change Opt.</pre>                       |
|                                                                                                    |                                                                                         | F1: General Help<br>F2: Previous Values<br>F3: Optimized Defaults<br>F4: Save & Exit<br>ESC: Exit |
| Version 2.17.1249. Co                                                                                   | opyright (C) 2015 American M                                                            | egatrends, Inc.                                                                                   |

Figura 3-3. Tela do Menu de Inicialização do Setup da BIOS

Você pode mover o cursor pelas teclas para cima / baixo para destacar os itens de menu individuais. À medida que você destaca cada item, uma breve descrição da seleção realçada aparecerá na parte inferior da tela.

#### 3.3 Tela Principal

| Aptio Setup Utility –<br>Main Advanced Chipset Security                                                 | Copyright (C) 2015 American<br>Boot Save & Exit                                         | Megatrends, Inc.                                                                                                    |
|----------------------------------------------------------------------------------------------------|-----------------------------------------------------------------------------------------|----------------------------------------------------------------------------------------------------|
| BIOS Information<br>BIOS Vendor<br>Core Version<br>Compliancy<br>Project Version<br>Build Date and Time | American Megatrends<br>5.010<br>UEFI 2.4; PI 1.3<br>67220TD2 x64<br>04/13/2015 10:36:50 | Choose the system default<br>language                                                                                 |
| TXE Information<br>Sec RC Version<br>TXE FW Version<br>Sustem Language                                  | 00.05.00.00<br>01.00.02.1067<br>[English]                                               |                                                                                                    |
| System Date<br>System Time                                                                              | [Sat 04/11/2015]<br>[23:36:12]                                                          | ++: Select Screen<br>†4: Select Item<br>Enter: Select                                                                 |
| Access Level                                                                                            | Administrator                                                                           | +/-: Change Opt.<br>F1: General Help<br>F2: Previous Values<br>F3: Optimized Defaults<br>F4: Save & Exit<br>ESC: Exit |
| Version 2.17.1249. Co                                                                                   | pyright (C) 2015 American Me                                                            | egatrends. Inc.                                                                                                    |

Figura 3-4. Menu Principal da BIOS

| Ajuste da BIOS  | Opção                 | Descrição/Propósito                         |
|-----------------|-----------------------|---------------------------------------------|
| Fornecedor da   | Nenhuma opção mutável | Display Fornecedor da BIOS                  |
| BIOS            |                       |                                             |
| Versão de Core  | Nenhuma opção mutável | Display Versão de Core.                     |
| Conformidade    | Nenhuma opção mutável | Display a atual versão UEFI                 |
| Versão de       | Nenhuma opção mutável | Display a versão da BIOS atual instalada na |
| Projeto         |                       | plataforma                                  |
| Data e hora de  | Nenhuma opção mutável | Display a data da versão da BIOS atual      |
| compilação      |                       |                                             |
| Versão Sec RC   | Nenhuma opção mutável | Display Versão Sec RC.                      |
| Versão TXE FW   | Nenhuma opção mutável | Display TXE FW                              |
| Linguagem do    | Ingles                | Linguagem do setup da BIOS                  |
| Sistema         |                       |                                             |
| Data do Sistema | Mes, dia, ano         | Ajuste a data atual.O "Dia" é               |
|                 |                       | automaticamente trocado                     |
| Hora do Sistema | hora, minuto, segundo | Ajuste da hora no sistema                   |

| Aptio Setup Utility – Copyright (C) 20<br>Main Advanced Chipset Security Boot Save & Exi                                                                                                  | 15 American Megatrends, Inc.<br>t                                                                                                    |
|----------------------------------------------------------------------------------------------------|----------------------------------------------------------------------------------------------------|
| ACPI Settings<br>FRB866 Super IO Configuration<br>Hardware Monitor<br>FB1866 Watchdog<br>CPU Configuration<br>IDE Configuration<br>DS Selection<br>CSM Configuration<br>JSB Configuration | System ACPI Parameters.                                                                                                    |
|                                                                                                    | <pre>++: Select Screen t1: Select Iten Enter: Select +/-: Change Opt. F1: General Help F2: Previous Values F3: Optimized Defaults F4: Save &amp; Exit ESC: Exit</pre> |
|                                                                                                    |                                                                                                    |

Figura 3-5. Menu Avançado da BIOS

| Ajuste da BIOS      | Opção    | Descrição/Propósito               |
|---------------------|----------|-----------------------------------|
| Ajuste ACPI         | Sub-Menu | Paramentro de Sistema ACPI        |
| Configuração F81866 | Sub-Menu | Paramentro System Super IO Chip   |
| Super IO            |          | parameters.                       |
| Hardware Monitor    | Sub-Menu | Status do Monitor hardware        |
| F81866 Watchdog     | Sub-Menu | Paramentro F81866 Watchdog        |
| Configuração CPU    | Sub-Menu | Paramentro CPU Configuration      |
| Configuração IDE    | Sub-Menu | Paramentro de Configuração SATA   |
| Seleção de OS       | Sub-Menu | Seleção OS                        |
| Configuração CSM    | Sub-Menu | Configurar execução de Opção ROM, |
|                     |          | opçãao de filtro de boot, etc.    |
| Configuração USB    | Sub-Menu | Paramentro de configuração USB    |

#### 3.4.1 Ajustes ACPI

| Aptio Setup Utili<br>Advanced | ty – Copyright (C) 2015 Am | merican Megatrends, Inc.                                                                                                 |
|-------------------------------|----------------------------|----------------------------------------------------------------------------------------------------|
| ACPI Settings                 |                            | Enables or Disables System<br>ability to Hibernate (OS/34<br>Sleep State). This option may                               |
| Enable Hibernation            |                            | <pre>state) state). His option mag pe not effective with some OS.  ++: Select Screen t1: Select Item Enter: Select</pre> |
|                               |                            | +/-: Change Opt.<br>F1: General Help<br>F2: Previous Values<br>F3: Optimized Defaults<br>F4: Save & Exit<br>ESC: Exit    |
| Version 2.17.124              | 9. Copyright (C) 2015 Amer | rican Megatrends, Inc.                                                                                                   |

Figura 3-6. Tela de ajuste de ACPI

| Ajuste da BIOS | Opção          | Descrição/Propósito                       |
|----------------|----------------|-------------------------------------------|
| Habilita       | - Desabilitado | Habilita ou Desabilita a abilidade de     |
| Hibernação     | - Habilita     | hibernar do sistema (OS/S4 Sleep State).  |
|                |                | Esta opção pode não ser efetiva em alguns |
|                |                | SO.                                       |

#### 3.4.2 Configuração do Super IO F81866

Selecione **F81866 Super IO Configuration** no menu avançado e pressione **Enter** para configurar as portas seriais 1-4, porta paralela e porta de gaveta.

| Aptio Setup Utility<br>Advanced                                                                                                    | y – Copyright (C) 2015 Amer: | ican Megatrends, Inc.                                                                                                    |
|----------------------------------------------------------------------------------------------------|------------------------------|----------------------------------------------------------------------------------------------------|
| F81866 Super IO Configuration                                                                                                    |                              | Set Parameters of Serial Port                                                                                                    |
| Super IO Chip<br>> Serial Port 1 Configuration<br>> Serial Port 2 Configuration<br>> Serial Port 3 Configuration<br>> Serial Port 4 Configuration<br>> Parallel Port Configuration | F81866                       | 1 (com)                                                                                                    |
| Cash drawer                                                                                                    | [Cash drawer 12V]            |                                                                                                    |
|                                                                                                    |                              | <pre>++: Select Screen 11: Select Item Enter: Select +/-: Change Opt. F1: General Help F2: Previous Values F3: Optimized Defaults F4: Save &amp; Exit ESC: Exit</pre> |
| Version 2.17.1249                                                                                                    | . Copyright (C) 2015 America | an Megatrends, Inc.                                                                                                    |

Figura 3-7. Tela de Configuração do Super IO F81866 Screen

| Ajuste da BIOS      | Opção      | Descrição/Propósito                       |
|---------------------|------------|-------------------------------------------|
| Configuração Serial | Sub-menu   | Configura os parameters da porta serial 1 |
| Porta 1             |            | (COMA).                                   |
| Configuração Serial | Sub-menu   | Configura os parameters da porta serial 2 |
| Porta 2             |            | (COMB).                                   |
| Configuração Serial | Sub-menu   | Configura os parameters da porta serial 3 |
| Porta 3             |            | (COMC).                                   |
| Configuração Serial | Sub-menu   | Configura os parameters da porta serial 4 |
| Porta 4             |            | (COMD).                                   |
| Configuração Porta  | Sub-menu   | Configura os parameters da porta paralela |
| Paralela            |            | (LPT/LPTE).                               |
| Configuração de     | Gaveta 12V | Seleção de Gaveta 12V ou 24V              |

Capítulo 3 Setup BIOS

| Ajuste da BIOS | Opção      | Descrição/Propósito |
|----------------|------------|---------------------|
| Gaveta         | Gaveta 24V |                     |

#### 3.4.2.1 Configuração da Porta Serial 1

![](_page_41_Picture_3.jpeg)

Figura 3-8. Tela da configuração da porta serial 1

| Ajuste da BIOS      | Opção                              | Descrição/Propósito              |
|---------------------|------------------------------------|----------------------------------|
| Porta Serial        | - Desabilitado                     | Habilita ou desabilita a porta   |
|                     | - Habilitado                       | serial 1                         |
| Ajuste do           | Nenhuma opção mutável              | Display o ajuste atual da porta  |
| Dispositivo         |                                    | serial 1                         |
| Ajuste de alteração | -Auto                              | Seleciona o recurso de ajuste da |
|                     | -IO=3F8h; IRQ=4                    | IRQ e I/O da porta serial 1      |
|                     | -IO=3F8h; IRQ=3,4,5,6,7,9,10,11,12 |                                  |
|                     | -IO=2F8h; IRQ=3,4,5,6,7,9,10,11,12 |                                  |
|                     | -IO=3E8h; IRQ=3,4,5,6,7,9,10,11,12 |                                  |
|                     | -IO=2E8h; IRQ=3,4,5,6,7,9,10,11,12 |                                  |
| Seleção de voltage  | - Desabilitado                     | Desabilitado ou seleciona        |
| COM1                | -12V                               | voltagem de 12V ou 5V para       |
|                     | -5V                                | COM1.                            |

#### 3.4.2.2 Configuração da Porta Serial 2

![](_page_42_Picture_2.jpeg)

Figura 3-9. Tela da configuração da porta serial 2

| Ajuste da BIOS      | Opção                              | Descrição/Propósito                        |
|---------------------|------------------------------------|--------------------------------------------|
| Porta Serial        | - Desabilitado<br>- Habilitado     | Habilita ou desabilita a porta<br>serial 2 |
| Ajuste do           | Nenhuma opção mutável              | Display o ajuste atual da porta            |
| Dispositivo         |                                    | serial 2                                   |
| Ajuste de alteração | -Auto                              | Seleciona o recurso de ajuste da           |
|                     | -IO=2F8h; IRQ=3                    | IRQ e I/O da porta serial 2                |
|                     | -IO=3F8h; IRQ=3,4,5,6,7,9,10,11,12 |                                            |
|                     | -IO=2F8h; IRQ=3,4,5,6,7,9,10,11,12 |                                            |
|                     | -IO=3E8h; IRQ=3,4,5,6,7,9,10,11,12 |                                            |
|                     | -IO=2E8h; IRQ=3,4,5,6,7,9,10,11,12 |                                            |

![](_page_43_Picture_1.jpeg)

#### 3.4.2.3 Configuração da Porta Serial 3

Figura 3-10. Tela da configuração da porta serial 3

| Ajuste da BIOS      | Opção                              | Descrição/Propósito              |
|---------------------|------------------------------------|----------------------------------|
| Porta Serial        | - Desabilitado                     | Habilita ou desabilita a porta   |
|                     | - Habilitado                       | serial 3                         |
| Ajuste do           | Nenhuma opção mutável              | Display o ajuste atual da porta  |
| Dispositivo         |                                    | serial 3                         |
| Ajuste de alteração | -Auto                              | Seleciona o recurso de ajuste da |
|                     | -IO=3E8h; IRQ=7                    | IRQ e I/O da porta serial 3      |
|                     | -IO=3E8h; IRQ=3,4,5,6,7,9,10,11,12 |                                  |
|                     | -IO=2E8h; IRQ=3,4,5,6,7,9,10,11,12 |                                  |
|                     | -IO=2F0h; IRQ=3,4,5,6,7,9,10,11,12 |                                  |
|                     | -IO=2E0h; IRQ=3,4,5,6,7,9,10,11,12 |                                  |

![](_page_44_Picture_1.jpeg)

#### 3.4.2.4 Configuração da Porta Serial 4 (opcional)

Figura 3-11. Tela da configuração da porta serial 4

| Ajuste da BIOS      | Opção                              | Descrição/Propósito             |
|---------------------|------------------------------------|---------------------------------|
| Porta Serial        | - Desabilitado                     | Habilita ou desabilita a porta  |
|                     | - Habilitado                       | serial 4                        |
| Ajuste do           | Nenhuma opção mutável              | Display o ajuste atual da porta |
| Dispositivo         |                                    | serial 4                        |
| Ajuste de alteração | -Auto                              | Seleciona o recurso de ajuste   |
|                     | -IO=2E8h; IRQ=10                   | da IRQ e I/O da porta serial 4  |
|                     | -IO=3E8h; IRQ=3,4,5,6,7,9,10,11,12 |                                 |
|                     | -IO=2E8h; IRQ=3,4,5,6,7,9,10,11,12 |                                 |
|                     | -IO=2F0h; IRQ=3,4,5,6,7,9,10,11,12 |                                 |
|                     | -IO=2E0h; IRQ=3,4,5,6,7,9,10,11,12 |                                 |
| Seleção de voltage  | - Desabilitado                     | Desabilitado ou seleciona       |
| COM4                | -12V                               | voltagem de 12V ou 5V para      |
|                     | -5V                                | COM4                            |

#### Aptio Setup Utility – Copyright (C) 2015 American Megatrends, Inc. Advanced Parallel Port Configuration Enable or Disable Parallel Port (LPT/LPTE) Device Settings IO=378h; IRQ=5; Change Settings [Auto] [STD Printer Mode] Device Mode ++: Select Screen fl: Select Item Enter: Select +/-: Change Opt. F1: General Help F2: Previous Values F3: Optimized Defaults F4: Save & Exit ESC: Exit Version 2.17.1249. Copyright (C) 2015 American Megatrends, Inc.

#### 3.4.2.5 Configuração da Porta Paralela

Figura 3-12. Tela de configuração da porta paralela

| Ajuste da BIOS      | Opção                          | Descrição/Propósito              |
|---------------------|--------------------------------|----------------------------------|
| Porta Parallel      | - Desabilitado                 | Habilita ou desabilita a porta   |
|                     | - Habilitado                   | paralela                         |
| Ajuste do           | Nenhuma opção mutável          | Display o ajuste atual da porta  |
| Dispositivo         |                                | paralela                         |
| Ajuste de alteração | -Auto                          | Seleciona o recurso de ajuste da |
|                     | -IO=378h; IRQ=5                | IRQ e I/O da porta paralela      |
|                     | -IO=378h; IRQ=5,6,7,9,10,11,12 |                                  |
|                     | -IO=278h; IRQ=5,6,7,9,10,11,12 |                                  |
|                     | -IO=3BCh; IRQ=5,6,7,9,10,11,12 |                                  |
| Modo Dispositivo    | -STD Printer Mode              | Altera o modo de impressão da    |
|                     | -SPP Mode                      | porta                            |
|                     | -EPP-1.9 and SPP Mode          |                                  |
|                     | -EPP-1.7 and SPP Mode          |                                  |
|                     | -ECP Mode                      |                                  |
|                     | -ECP and EPP 1.9 Mode          |                                  |
|                     | -ECP and EPP 1.7 Mode          |                                  |

#### 3.4.3 Monitoramento do Hardware

| Aptio Setup Utility -<br>Advanced                                                         | Copyright                                                                                   | (C) 2015 American | Megatrends,                                                                                                    | Inc.                                                                    |
|-------------------------------------------------------------------------------------------|---------------------------------------------------------------------------------------------|-------------------|----------------------------------------------------------------------------------------------------|-------------------------------------------------------------------------|
| Pc Health Status                                                                          |                                                                                             |                   |                                                                                                    |                                                                         |
| CPU temperature<br>System temperature<br>VCORE<br>VCC5<br>VCC12<br>VCC3V<br>VSB3V<br>VBAT | : +44 %<br>: +22 %<br>: +0.848<br>: +5.045<br>: +11.968<br>: +3.296<br>: +3.312<br>: +3.216 |                   | ++: Select S<br>11: Select :<br>Enter: Select<br>+/-: Change<br>F1: General<br>F2: Previous<br>F3: Optimize<br>F4: Save & E<br>ESC: Exit | Screen<br>Item<br>it<br>Opt.<br>Help<br>s Values<br>sd Defaults<br>Exit |
| Version 2 17 1249 C                                                                       | opupidht (C                                                                                 | ) 201E Amonicon M | adoppondo Tr                                                                                                    | -                                                                       |

Figura 3-13. Tela de monitoramento do hardware

| Ajuste da BIOS | Opção                 | Descrição/Propósito                 |
|----------------|-----------------------|-------------------------------------|
| Temperatura da | Nenhuma opção mutável | Mostra a temperatura do processador |
| CPU            |                       |                                     |
| Temperatura do | Nenhuma opção mutável | Mostra a temperatura do sistema     |
| Sistema        |                       |                                     |
| VCORE          | Nenhuma opção mutável | Mostra o nível de voltagem do VCORE |
| VCC5           | Nenhuma opção mutável | Mostra o nível de voltagem do VCC5  |
| VCC12          | Nenhuma opção mutável | Mostra o nível de voltagem do VCC12 |
| VCC3V          | Nenhuma opção mutável | Mostra o nível de voltagem do VCC3V |
| VSB3V          | Nenhuma opção mutável | Mostra o nível de voltagem do VSB3V |
| VBAT           | Nenhuma opção mutável | Mostra o nível de voltagem do VBAT  |

#### 3.4.4 Watchdog F81866

| Aptio Setup<br>Advanced | Utility – Copyright (C)  | 2015 American   | Megatrends, Inc.                                            |
|-------------------------|--------------------------|-----------------|-------------------------------------------------------------|
| F81866 Watchdog         |                          |                 | F81866 Watchdog timer settings                              |
| Enable Watchdog         |                          |                 |                                                             |
|                         |                          |                 |                                                             |
|                         |                          |                 |                                                             |
|                         |                          |                 | ++: Select Screen<br>†↓: Select Item<br>Enter: Select       |
|                         |                          |                 | +/-: Change Opt.<br>F1: General Help<br>F2: Previous Values |
|                         |                          |                 | F3: Optimized Defaults<br>F4: Save & Exit<br>ESC: Exit      |
|                         |                          |                 |                                                             |
| Version 2.              | 17.1249. Copyright (1) 2 | 015 American Ma | egatrends, inc.                                             |

Figura 3-14. Tela de Watchdog F81866

| Ajuste da BIOS  | Opção                   | Descrição/Propósito                      |
|-----------------|-------------------------|------------------------------------------|
| Habilita        | - Desabilitado          | Habilita/Desabilita te mporizador do     |
| WatchDog        | - Habilitado            | watchdog                                 |
| Unidade do      | -1s                     | Seleciona segundos ou minutos            |
| temporizador do | -60s                    |                                          |
| Watchdog        |                         |                                          |
| Contagem para o | Opção de faixa multipla | Ajusta o valor desejado (seconds) para o |
| temporizador    | de de 1 à 255           | temporizador do watchdog                 |
| (Seconds)       |                         |                                          |

#### 3.4.5 Configuração da CPU

| Aptio Setup Utility — (<br>Advanced | Copyright (C) 2015 American | Megatrends, Inc.                                                                                                    |
|-------------------------------------|-----------------------------|----------------------------------------------------------------------------------------------------|
| CPU Configuration                   |                             | Socket specific CPU Information                                                                                                    |
| ▶ Socket O CPU Information          |                             |                                                                                                    |
| CPU Speed<br>64-bit                 | 2001 MHz<br>Supported       |                                                                                                    |
|                                     |                             | <pre>++: Select Screen 14: Select Item Enter: Select +/-: Change Opt, F1: General Help F2: Previous Values F3: Optimized Defaults F4: Save &amp; Exit ESC: Exit</pre> |
| Version 2.17.1249. Co               | pyright (C) 2015 American M | egatrends, Inc.                                                                                                    |

Figura 3-15. Tela de configuração da CPU

| Ajuste da BIOS | Opção                 | Descrição/Propósito                |
|----------------|-----------------------|------------------------------------|
| Informação do  | Sub-Menu              | Reports CPU Information            |
| Socket 0 CPU   |                       |                                    |
| Velocidade da  | Nenhuma opção mutável | Relata a velocidade atual da CPU.  |
| CPU            |                       |                                    |
| 64-bit         | Nenhuma opção mutável | Relata se o pocessador suporta     |
|                |                       | implementação Intel x86-64 (amd64) |

Capítulo 3 Setup BIOS

| Aptio Setup Utility – )<br>Advanced                                                                                                    | Copyright (C) 2015 American                                                                                                    | Megatrends, Inc.                                                                                                    |
|----------------------------------------------------------------------------------------------------|----------------------------------------------------------------------------------------------------|----------------------------------------------------------------------------------------------------|
| Advanced<br>Socket 0 CPU Information<br>Intel(R) Celeron(R) CPU J1900 @ 1.99<br>CPU Signature<br>Microcode Patch<br>Max CPU Speed<br>Processor Cores<br>Intel HT Technology<br>Intel VT-x Technology<br>L1 Data Cache<br>L1 Code Cache<br>L2 Cache<br>L3 Cache | GHz<br>30678<br>82d<br>1990 MHz<br>1334 MHz<br>4<br>Not Supported<br>Supported<br>24 kB x 4<br>32 kB x 4<br>1024 kB x 2<br>Not Present | <pre>++: Select Screen 14: Select Item t+: Select Item t+/: Change Opt. F1: General Help F2: Previous Values F3: Optimized Defaults F4: Sove &amp; Exit ESC: Exit</pre> |
| Version 2.17.1249. Co                                                                                                    | pyright (C) 2015 American Me                                                                                                    | egatrenus, inc.                                                                                                    |

Figura 3-16. Tela de informação do soquete 0 CPU

| Ajuste da BIOS   | Opção                 | Descrição/Propósito                     |
|------------------|-----------------------|-----------------------------------------|
| Assinatura CPU   | Nenhuma opção mutável | Relata a assinatura da CPU              |
| Microcódigo      | Nenhuma opção mutável | Relata a versão do microcódigo Patch da |
| Patch            |                       | CPU                                     |
| Velocidade Max   | Nenhuma opção mutável | Relata a maxima velocidade da CPU       |
| CPU              |                       |                                         |
| Velocidade Min   | Nenhuma opção mutável | Relata a minima velocidade da CPU       |
| CPU              |                       |                                         |
| Processor Cores  | Nenhuma opção mutável | Mostra o número físico de cores no      |
|                  |                       | processador.                            |
| Tecnologia Intel | Nenhuma opção mutável | Relata se a tecnologia Intel            |
| HT               |                       | Hyper-Threading é suportada pelo        |
|                  |                       | processador                             |
| Tecnologia Intel | Nenhuma opção mutável | Relata se a tecnologia Intel VT-x é     |
| VT-x             |                       | suportada pelo processador              |
| L1 Data Cache    | Nenhuma opção mutável | Mostra otamanho do L1 Data Cache        |
| L1 Code Cache    | Nenhuma opção mutável | Mostra otamanho do L1 Code Cache        |
| L2 Cache         | Nenhuma opção mutável | Mostra otamanho do L2 Cache.            |
| L3 Cache         | Nenhuma opção mutável | Mostra otamanho do L3 Cache.            |

#### 3.4.6 Configuração da IDE

![](_page_50_Figure_2.jpeg)

Figura 3-17. Tela de configuração IDE

| Ajuste da BIOS | Opção          | Descrição/Propósito                                    |
|----------------|----------------|--------------------------------------------------------|
| Controller     | - Desabilitado | Habilita e desabilita o dispositivo SATA               |
| Serial-ATA     | - Habilitado   |                                                        |
| Modo teste do  | - Desabilitado | Habilita e desabilita o modo teste SATA                |
| SATA           | - Habilitado   |                                                        |
| Suporte a      | - GEN1         | • Gen1 ajusta o dispisitivo para velocidade 1.5 Gbit/s |
| vellocidade    | - GEN2         | • Gen2 ajusta o dispisitivo para velocidade 3 Gbit/s   |
| SATA           |                | (no caso de compatibilidade)                           |
| Porta SATA     | - Port0 ODD    | SATA ODD é Port0 or Port1                              |
| ODD            | - Port1 ODD    |                                                        |
|                | - No ODD       |                                                        |
| Modo SATA      | - IDE mode     | Configura SATA a seguir:                               |
|                | - AHCI mode    | • IDE: ajusta modo de operação SATA para modo          |
|                |                | IDE                                                    |

Capítulo 3 Setup BIOS

| Ajuste da BIOS | Opção                          | Descrição/Propósito                             |
|----------------|--------------------------------|-------------------------------------------------|
|                |                                | AHCI: SATA trabalha como modo AHCI              |
|                |                                | (Advanced Host Controller Interface) para       |
|                |                                | alcançar um melhor desempenho.                  |
| SATA Port 0    | - Desabilitado<br>- Habilitado | Habilita e desabilita o dispositivo SATA Port 0 |
| SATA Port 0    | - Desabilitado                 | Habilita e desabilita o dispositivo SATA Port 0 |
| HotPlug        | - Habilitado                   | HotPlug.                                        |
| SATA Port 1    | - Desabilitado                 | Habilita e desabilita o dispositivo SATA Port 1 |
|                | - Habilitado                   |                                                 |
| SATA Port 1    | - Desabilitado                 | Habilita e desabilita o dispositivo SATA Port 1 |
| HotPlug        | - Habilitado                   | HotPlug                                         |
| SATA Port 0    | - [drive]                      | Mostra o driver instalado na SATA Port 0. Este  |
|                |                                | campo mostra [Empty] se não houver driver       |
|                |                                | instalado                                       |
| SATA Port 1    | - [drive]                      | Mostra o driver instalado na SATA Port 1. Este  |
|                |                                | campo mostra [Empty] se não houver driver       |
|                |                                | instalado                                       |

#### 3.4.7 Seleção de SO

| Advance                      | Aptio Setup Utility – Copyright<br>d | (C) 2015 American   | Megatrends, Inc.                                                                                                    |
|------------------------------|--------------------------------------|---------------------|----------------------------------------------------------------------------------------------------|
| OS Selection<br>OS Selection | [Windows                             | 7]                  | If you use Windows 8 with UEFI<br>and GPT partition, please<br>select Windows 8 UEFI.<br>Limitation: DOS is unbootable<br>under Windows 8 UEFI mode.                            |
|                              |                                      |                     | <pre>t4: Select Item<br/>Enter: Select<br/>+/-: Change Opt.<br/>F1: General Help<br/>F2: Previous Values<br/>F3: Optimized Defaults<br/>F4: Save &amp; Exit<br/>ESC: Exit</pre> |
|                              | Version 2.17.1249. Copyright (0      | C) 2015 American Mu | egatrends, Inc.                                                                                                    |

#### Figura 3-18. Tela de seleção de SO

| Ajuste da BIOS | Opção            | Descrição/Propósito                        |
|----------------|------------------|--------------------------------------------|
| Seleção de SO  | - Windows 7      | Se usar Windows 8 com partição UEFI e GPT, |
|                | - Windows 8      | favor selecione Windows 8 UEFI.            |
|                | - Windows 8 UEFI | Limitação: DOS não é inicializável em modo |
|                |                  | Windows 8 UEFI                             |

#### 3.4.8 Configuração da CSM

| Aprio Setup Utility – Copyright (C) 2015 American Megatrends, Inc.<br>Advanced |                                              |                                                                                                    |  |  |
|--------------------------------------------------------------------------------|----------------------------------------------|----------------------------------------------------------------------------------------------------|--|--|
| Compatibility Support Module Configuration                                     |                                              | Enable/Disable CSM Support.                                                                                                    |  |  |
| CSM Support                                                                    |                                              |                                                                                                    |  |  |
| CSM16 Module Version                                                           | 07.76                                        |                                                                                                    |  |  |
| GateA20 Active<br>Option ROM Messages                                          | [Upon Request]<br>[Force BIOS]               |                                                                                                    |  |  |
| Boot option filter                                                             | [UEFI and Legacy]                            |                                                                                                    |  |  |
| Option ROM execution                                                           |                                              |                                                                                                    |  |  |
| Network<br>Storage<br>Video<br>Other PCI devices                               | [Legacy]<br>[Legacy]<br>[Legacy]<br>[Legacy] | <pre>++: Select Screen f4: Select Iter Enter: Select +/-: Change Opt, F1: General Help F2: Previous Values F3: Optimized Defaults F4: Save &amp; Exit ESC: Exit</pre> |  |  |
| Version 2.17.1249. Copyright (C) 2015 American Megatrends, Inc.                |                                              |                                                                                                    |  |  |

Figura 3-19. Tela de configuração CSM

| Ajuste da BIOS | Opção                   | Descrição/Propósito                       |
|----------------|-------------------------|-------------------------------------------|
| Suporte CSM    | - Desabilitado          | Desativar ou ativar o suporte ao CSM      |
|                | - Habilitado            |                                           |
| Versão do      | Nenhuma opção mutável   | Exibe a versão atual do CSM               |
| modulo CSM16   |                         | (Compatibility Support Module).           |
| Ativação       | - Manual (Upon Request) | Selecione o modo de operação Gate A20.    |
| GateA20        | - Automático (Always)   | • Manual: o GA20 pode ser desativado      |
|                |                         | através dos serviços do BIOS.             |
|                |                         | • Automático: Não permita a desativação   |
|                |                         | do GA20. Esta opção é útil quando         |
|                |                         | qualquer código RT é executado acima de 1 |
|                |                         | MB.                                       |
| Mensagens      | - Força BIOS            | Defina o modo de exibição para as         |
| Option ROM     | - Mantem atual          | mensagens de ROM de opção.                |

Capítulo 3 Setup BIOS

| Ajuste da BIOS  | Opção            | Descrição/Propósito                      |
|-----------------|------------------|------------------------------------------|
| Filtro Boot     | - UEFI e Legado  | Esta opção controla que tipo de          |
| option          | - Somente Legado | dispositivos o sistema pode iniciar      |
| _               | - Somente UEFI   |                                          |
| Network         | - Não iniciar    | Controla a execução do UEFI ou Legado    |
|                 | - UEFI           | PXE.                                     |
|                 | - Legado         |                                          |
| Armazenamento   | - Não iniciar    | Controla a execução do UEFI ou Legado    |
|                 | - UEFI           | Storage.                                 |
|                 | - Legado         |                                          |
| Video           | - Não iniciar    | Controla a execução do UEFI ou Legado    |
|                 | - UEFI           | Video.                                   |
|                 | - Legado         |                                          |
| Outro           | - Não iniciar    | Seleciona o método de inicialização para |
| dispositivo PCI | - UEFI           | outro dispositivo PCI, assim como NIC,   |
|                 | - Legado         | armazenamento em massa ou cartão de      |
|                 |                  | vídeo                                    |

#### 3.4.9 Configuração da USB

| Aptio Setup Utility –<br>Advanced          | Copyright (C) 2015 American  | Megatrends, Inc.                                                                              |
|--------------------------------------------|------------------------------|-----------------------------------------------------------------------------------------------|
| USB Configuration                          |                              | Enables Legacy USB support.                                                                   |
| USB Module Version                         | 10                           | AUTO option disables legacy<br>support if no USB devices are<br>connected_DISABLE option will |
| USB Devices:<br>1 Drive 1 Keuboard 1 Mouse | 3 Hubs                       | keep USB devices available                                                                    |
| i bi ive, i keybourd, i house,             | 0 11003                      | only for the upplications.                                                                    |
| Legacy USB Support                         |                              |                                                                                               |
| XHCI Hand-off                              | [Enabled]                    |                                                                                               |
| EHCI Hand-off                              | [Disabled]                   |                                                                                               |
| USB Mass Storage Driver Support            | [Enabled]                    |                                                                                               |
| USB bardware delaus and time-outs:         |                              |                                                                                               |
| USB transfer time-out                      | [20 sec]                     | ↔+: Select Screen                                                                             |
| Device reset time-out                      | [20 sec]                     | †↓: Select Item                                                                               |
| Device power-up delay                      | [Auto]                       | Enter: Select                                                                                 |
|                                            |                              | +/−: Change Opt.                                                                              |
| Mass Storage Devices:                      | 50 J J                       | F1: General Help                                                                              |
| SanDisk Uruzer Blade 1.20                  | [Auto]                       | F2: Previous Values                                                                           |
|                                            |                              | F3: Uptimized Defaults<br>F4: Save & Evit                                                     |
|                                            |                              | FSC: Exit                                                                                     |
|                                            |                              |                                                                                               |
|                                            |                              |                                                                                               |
|                                            |                              |                                                                                               |
|                                            |                              |                                                                                               |
| Version 2.17.1249. Co                      | pyright (C) 2015 American Mu | egatrends. Inc.                                                                               |

Figura 3-20. Tela de configuração de vídeo

| Ajuste da BIOS                                     | Opção                                   | Descrição/Propósito                                                          |
|----------------------------------------------------|-----------------------------------------|------------------------------------------------------------------------------|
| Dispositivo USB                                    | Nenhuma opção mutável                   | Mostra o número de dispositivos USB                                          |
| Suporta Legado<br>USB                              | - Desabilitado<br>- Habilitado<br>-Auto | Habilita o suporte para o legado USB                                         |
| XHCI Hand-off                                      | - Desabilitado<br>- Habilitado          | Esta é uma solução alternativa para SO sem<br>suporte hand-off XHCI          |
| EHCI Hand-off                                      | - Desabilitado<br>- Habilitado          | Esta é uma solução alternativa para SO sem<br>suporte hand-off EHCI          |
| Suporta driver de<br>armazenamento<br>em massa USB | - Desabilitado<br>- Habilitado          | Habilitação/Disabilitação do suporte do driver de armazenamento em massa USB |

| Ajuste da BIOS     | Opção                    | Descrição/Propósito                          |
|--------------------|--------------------------|----------------------------------------------|
| Time-out de        | 1 / 5 / 10 /20 s         | Valor do time-out para controle, Bulk, e     |
| transferencia      |                          | interrupção de transferencias                |
| USB<br>Time out do | 10 / 20 / 20 / 40        |                                              |
| dispositivo de     | 10 / 20 / 30 / 40 s      | Dispositivo USB da unidade de                |
| reset              |                          | armazenamento em massa USB do                |
| 10500              |                          | comando de time-out do Start Unit            |
| Delay na ligação   | - Auto                   | Tempo máximo que o dispositivo terá antes    |
| do dispositivo     | - Manual                 | de se reportar adequadamente ao Host         |
|                    |                          | Controller. "Auto" usa o valor padrão: 100   |
|                    |                          | ms para uma porta Root. Para uma porta       |
|                    |                          | Hub, o atraso é retirado do descritor de Hub |
| Delay na ligação   | Várias opções, desde 1 à | A faixa de delay é de 1 a 40 segundos em     |
| do dispositivo     | 40                       | incrementos de jum Segundo                   |
| em segundos        |                          |                                              |
| Dispositivo de     | - Auto                   | Mostra o nome do dispositivo e escolhe o     |
| armazenamento      | - Floppy                 | tipo de dispoositivo de emulação             |
| em massa           | - Força FDD              |                                              |
|                    | - Hard Disk              |                                              |
|                    | - CD-ROM                 |                                              |

#### 3.5 Chipset

![](_page_57_Picture_2.jpeg)

Figura 3-21. Tela do mmenu do Chipset

| Ajuste da BIOS | Opção    | Descrição/Propósito                  |
|----------------|----------|--------------------------------------|
| North Bridge   | Sub-menu | Ajusta o parameter para configuração |
|                |          | (North Bridge)                       |
| South Bridge   | Sub-menu | Ajusta o parameter para configuração |
|                |          | (South Bridge)                       |

#### 3.5.1 North Bridge

|               | Aptio Setup Utility - Copy<br>Chipset | right | : (C) 2015 American  | Megatrends, Inc.                          |
|---------------|---------------------------------------|-------|----------------------|-------------------------------------------|
| ▶ LCD Control |                                       |       |                      | LCD Control                               |
| Memory Inform | ation                                 |       |                      |                                           |
| Total Memory  | 409                                   | 6 MB  | (DDR3L)              |                                           |
| Memory Slot0  | 409                                   | 6 MB  | (DDR3L)              |                                           |
|               |                                       |       |                      |                                           |
|               |                                       |       |                      |                                           |
|               |                                       |       |                      |                                           |
|               |                                       |       |                      | ↑↓: Select Item                           |
|               |                                       |       |                      | +/-: Change Opt.                          |
|               |                                       |       |                      | F1: General Help<br>F2: Previous Values   |
|               |                                       |       |                      | F3: Optimized Defaults<br>F4: Save & Exit |
|               |                                       |       |                      | ESC: Exit                                 |
|               |                                       |       |                      |                                           |
|               |                                       |       |                      |                                           |
|               | Version 2.17.1249. Copyri             | ght ( | (C) 2015 American Me | egatrends, Inc.                           |

Figura 3-22. Tela de menu do North Bridge

| Ajuste da BIOS | Opção                 | Descrição/Propósito            |
|----------------|-----------------------|--------------------------------|
| Controle LCD   | Sub-Menu              | Controle LCD                   |
| Informação da  | Nenhuma opção mutável | Mostra a informação da DRAM na |
| Memória        |                       | plataforma                     |
| Memória total  | Nenhuma opção mutável | Mostra o tamanho da DRAM       |
| Memória Slot0  | Nenhuma opção mutável | Memória no slot 0              |

#### 3.5.1.1 Controle do LCD

| Aptio Setup Utility -<br>Chipset                         | · Copyright ((  | C) 2015 American | Megatrends, Inc.                                                                                                    |
|----------------------------------------------------------|-----------------|------------------|----------------------------------------------------------------------------------------------------|
| LCD Control                                              |                 |                  | Select the Video Device which                                                                                                    |
| Primary IGFX Boot Display<br>Secondary IGFX Boot Display | [LVDS]<br>[CRT] |                  | <pre>will be activated ouring PDS1. This has no effect if external graphics present. Secondary boot display selection will appear based on your selection. VGA modes will be supported only on primary display ++: Select Screen 11: Select Item Enter: Select +/-: Change Opt. F1: General Help F2: Previous Values F3: Optimized Defaults F4: Save &amp; Exit ESC: Exit</pre> |
| Version 2.17.1249. C                                     | Copyright (C)   | 2015 American M  | egatrends, Inc.                                                                                                    |

Figura 3-23. Tela controle LCD

| Ajuste da BIOS | Opção          | Descrição/Propósito                   |
|----------------|----------------|---------------------------------------|
| Boot Display   | - CRT          | Seleciona o dispositivo primário do   |
| primario do    | - LVDS         | display                               |
| IGFX           |                |                                       |
| Boot Display   | - Disabilitado | Seleciona o dispositivo secundário do |
| secundário do  | - CRT          | display                               |
| IGFX           | - LVDS         |                                       |

#### 3.5.2 South Bridge

| Aptio Setup Uti<br>Chipset | ility – Copyright (C) 2015 Amer | rican Megatrends, Inc.                                                                                                    |
|----------------------------|---------------------------------|----------------------------------------------------------------------------------------------------|
| Restore AC Power Loss      | [Las: State]                    | Select AC power state when<br>power is re-applied after a<br>power failure.                                                                                           |
|                            |                                 | <pre>++: Select Screen t1: Select Item Enter: Select +/-: Change Opt, F1: General Help F2: Previous Values F3: Optimized Defaults F4: Save &amp; Exit ESC: Exit</pre> |
| Version 2.17.1             | 1249. Cupyright (C) 2015 Americ | can Megalmends, Incl                                                                                                    |

Figura 3-24. Tela do South Bridge

| Ajuste da BIOS    | Opção           | Descrição/Propósito                              |
|-------------------|-----------------|--------------------------------------------------|
| Restaura perda do | - Power Off     | Seleciona o estado do AC power qdo a energia for |
| AC Power          | - Power On      | re-aplicada seguida de uma falha de energia.     |
|                   | - Ultimo estado | • Power Off mantém o sistema desligado até que   |
|                   | (Last State)    | o botão de ligar seja pressionado                |
|                   |                 | • Power On mantém o sistema ligado após a        |
|                   |                 | energia seja restaurada na placa                 |
|                   |                 | • Ultimo estado trás o sistema de vota para o    |
|                   |                 | ultimo estado de energia antes da energia ter    |
|                   |                 | sido perdida                                     |

#### 3.6 Securança

| Aptio Setup Util<br>Main Advanced Chipset Secu                                                                                                    | lity – Copyright (C) 2015 Americar<br>rity Boot Save & Exit                                            | ) Megatrends, Inc.                                                                                                    |
|----------------------------------------------------------------------------------------------------|----------------------------------------------------------------------------------------------------|----------------------------------------------------------------------------------------------------|
| Password Description                                                                                                    |                                                                                                    | Set Administrator Password                                                                                                    |
| If ONLY the Administrator's pa<br>then this only limits access t<br>only asked for when entering S<br>If ONLY the User's password is<br>is a power on password and mus<br>boot or enter Setup. In Setup<br>have Administrator rights.<br>The password length must be<br>in the following range:<br>Minimum length | assword is set,<br>to Setup and is<br>Setup.<br>to set, then this<br>to be entered to<br>the User will |                                                                                                    |
| Maximum length<br>Administrator Password<br>User Password                                                                                                    | 20                                                                                                    | <pre>++: Select Screen ++: Select Item Enter: Select +/-: Change Opt. F1: General Help F2: Previous Values F3: Optimized Defaults F4: Save &amp; Exit ESC: Exit</pre> |

Figura 3-25. Tela de menu de segurança

| Ajuste da BIOS   | Opção                  | Descrição/Propósito                 |
|------------------|------------------------|-------------------------------------|
| Senha do         | Senha deve ser de 3-20 | Especifica a senha do administrador |
| adminisrador     | caracteres             |                                     |
|                  | alfa-nnuméricos        |                                     |
| Senha do usuário | Senha deve ser de 3-20 | Especifica a senha do usuário       |
|                  | caracteres             |                                     |
|                  | alfa-nnuméricos        |                                     |

#### 3.7 Boot

| Aptio Setup Utili<br>Main Advanced Chipset Secur                             | ty – Copyright (C) 2015 Americar<br>Pity Boot Save & Exit              | ) Megatrends, Inc.                                                                                                    |
|------------------------------------------------------------------------------|------------------------------------------------------------------------|----------------------------------------------------------------------------------------------------|
| Boot Configuration<br>Setup Prompt Timeout<br>Bootup NumLock State           | 6<br>[0n]                                                              | Number of seconds to wait for<br>setup activation key.<br>65535(0xFFFF) means indefinite                                                                              |
| Quiet Boot<br>Fast Boot                                                      | [Disabled]<br>[Disabled]                                               | warting.                                                                                                    |
| Boot Option Priorities<br>Boot Option #1<br>Boot Option #2<br>Boot Option #3 | [UEFI: Built-in EFI]<br>[PO: WDC WD800BEVS-2]<br>[UEFI: SanDisk Cruze] |                                                                                                    |
| Hard Drive BBS Priorities                                                    |                                                                        | <pre>++: Select Screen 14: Select Item Enter: Select +/-: Change Opt. F1: General Help F2: Previous Values F3: Optimized Defaults F4: Save &amp; Exit ESC: Exit</pre> |
| Version 2, 17, 124                                                           | 9. Cupyright (C) 2015 American N                                       | lega rends. Tou.                                                                                                    |

Figura 3-26. Tela do menu de Boot

| Ajuste da BIOS  | Opção          | Descrição/Propósito                                                     |
|-----------------|----------------|-------------------------------------------------------------------------|
| Time-out do     | Numerico       | Numéro de segundos para esperar pela                                    |
| Setup do Prompt |                | chave de ativação do setup                                              |
| Estado do       | - On           | Seleciona o estado do NumLock após o                                    |
| Bootup do       | - Off          | sistema seja ligado.                                                    |
| NumLock         |                | • <b>On:</b> Habilita automativamente a funçao                          |
|                 |                | do NumLock após o sistema seja ligado                                   |
|                 |                | Off: Disabilita a função NumLock<br>function após o sistema seja ligado |
| Quiet Boot      | - Desabilitado | Habilita/Disabilta a opção Quiet Boot                                   |
|                 | - Habilitado   |                                                                         |
| Fast Boot       | - Desabilitado | Habilita/Disabilta a opção Fast Boot                                    |
|                 | - Habilitado   |                                                                         |
| Boot Option     | - [Drive(s)]   | Permite o usuário escolher a prioridade do                              |
| #1~#n           | - Disabled     | dispositivo de boot listado no disco rígido                             |

| Ajuste da BIOS | Opção    | Descrição/Propósito                       |
|----------------|----------|-------------------------------------------|
|                |          | como Drive BBS                            |
| Hard Drive BBS | Sub-Menu | Permite ao usuário especificar a ordem do |
| Priorities     |          | boot do driver(s) disponível(eis)         |

#### 3.8 Salvar & Sair

| Aptio Setup Utility – Copyright (C) 2015 American<br>Main Advanced Chipset Security Boot Save & Exit     | Megatrends, Inc.                                                                                  |
|----------------------------------------------------------------------------------------------------|---------------------------------------------------------------------------------------------------|
| Save Changes and Exit<br>Discard Changes and Exit<br>Save Changes and Reset<br>Discard Changes and Reset | Exit system setup after saving<br>the changes.                                                    |
| Save Options<br>Save Changes<br>Discard Changes                                                          |                                                                                                   |
| Restore Defaults<br>Save as User Defaults<br>Restore User Defaults                                       |                                                                                                   |
| Boot Override<br>UEFI: Built-in EFI Shell<br>PO: WDC WD800BEVS-26VATO<br>UEFI: SanDisk Cruzer Blade 1.20 | ↔: Select Screen<br>11: Select Item<br>Enter: Select<br>+/-: Change Opt.                          |
| Launch EFI Shell from filesystem device                                                                  | F1: General Help<br>F2: Previous Values<br>F3: Optimized Defaults<br>F4: Save & Exit<br>ESC: Exit |
|                                                                                                    |                                                                                                   |
| Version 2.17.1249. Copyright (C) 2015 American M                                                         | egatrends, Inc.                                                                                   |

Figura 3-27. Tela de Salvar & Sair

| Ajuste da BIOS    | Opção                 | Descrição/Propósito                      |
|-------------------|-----------------------|------------------------------------------|
| Salve as          | Nenhuma opção mutável | Sair do menu da BIOS e salvar as         |
| alterações e Sair |                       | alteraçções no NVRAM.                    |
| Disconsidere as   | Nenhuma opção mutável | Sair do menu da BIOS sem salvar qualquer |
| alterações e sair |                       | alteração feita na configuração da BIOS  |
| Salve as          | Nenhuma opção mutável | Salvar as alterações na NVRAM e reseta o |
| alterações e      |                       | sistema                                  |
| Reset             |                       |                                          |
| Disconsidere as   | Nenhuma opção mutável | Reseta o sistema sem salvar qualquer     |

Capítulo 3 Setup BIOS

| Ajuste da BIOS   | Opção                 | Descrição/Propósito                       |
|------------------|-----------------------|-------------------------------------------|
| alterações e     |                       | alteração feita na configuração da BIOS   |
| Reset            |                       |                                           |
| Restaurar o      | Nenhuma opção mutável | Carregue o default otimizado para         |
| Defaults         |                       | configuração da BIOS                      |
| Override do boot | - [Drive(s)]          | Força o boot do system a partir do driver |
|                  |                       | selecionado [drive(s)].                   |

Sweda Informática Ltda. Rua Dona Brígida, 713 – Vila Mariana 04111-081 – São Paulo – SP www.sweda.com.br